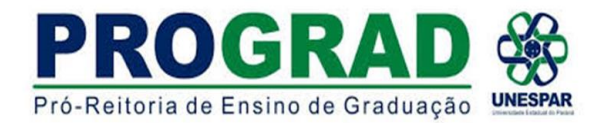

# TUTORIAL 4 – PROCESSO INICIADO PELO ORIENTADOR ESTÁGIO NOS CURSOS DE LICENCIATURA NA REDE ESTADUAL DE ENSINO DO PARANÁ

INSTRUÇÕES DE ABERTURA DO PROCESSO NO E-PROTOCOLO PARA ENVIO DA SOLICITAÇÃO DE ESTÁGIO:

# 1. INÍCIO DO PROCESSO: Ir em PROTOCOLO GERAL - MANUTENÇÃO DE PROCESSOS e depois clicar em INCLUIR PROCESSO

| Protocolo Geral          | Administraçã | o Documentos Relatórios                |    |  |  |         |        |  |  |  |  |
|--------------------------|--------------|----------------------------------------|----|--|--|---------|--------|--|--|--|--|
| Manutenção de Process    | os           | Incluir Processo                       |    |  |  |         |        |  |  |  |  |
| Consulta Protocolo       |              | Alterar Dados                          |    |  |  |         |        |  |  |  |  |
| Encaminhar Protocolo     |              | Alterar Último Andamento               |    |  |  |         |        |  |  |  |  |
| Apensar/Desapensar Pr    | ocesso       | Emitir Comprovante Interessado         |    |  |  |         |        |  |  |  |  |
| Emitir Guia de Tramitaçã | io           |                                        | -  |  |  |         |        |  |  |  |  |
| Emitir Guia Tramitação L | ote          | s No Loc                               | al |  |  | Monitor | amento |  |  |  |  |
| Histórico Tramitação     |              |                                        |    |  |  |         |        |  |  |  |  |
| Imprimir Contra Capa do  | Protocolo    | Não foi encontrado nenhuma pendência e |    |  |  |         |        |  |  |  |  |
| Receber/Recusar Protoc   | olo Físico   |                                        |    |  |  |         |        |  |  |  |  |
| Receber Protocolo Físic  | 0            |                                        |    |  |  |         |        |  |  |  |  |

1

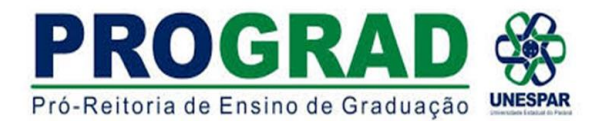

2. Abrirá a seguinte tela:

OBS: Não preencher número/ano do documento; onde está escrito sigiloso escolher a opção NÃO

No Item **LOCAL PARA**:

- ÓRGÃO: SEED/NRE/ cidade do NRE;
- LOCAL escolher a opção SEED/cidade do NRE/SAA Setor de Articulação Acadêmica;
- RESPONSÁVEL: Disponível no site ESCOLA DIGITAL PROFESSOR ao final da página clicar em REPRESENTANTE CAA DO SEU NRE.

| *Tipo do Processo:                                                                                   | O Físico 🔍 Digital                                                                 |
|----------------------------------------------------------------------------------------------------|------------------------------------------------------------------------------------|
| *Órgão de Cadastro:                                                                                  | NOME DO CAMPUS                                                                     |
| *Espécie do Documento:                                                                               | 12 - FORMULARIO                                                                    |
| Número/ano do documento:                                                                             | SEM PREENCHIMENTO                                                                  |
| *Sigiloso:                                                                                           | O <sub>Sim</sub> ● <sub>Não</sub>                                                  |
| *Assunto:                                                                                            | PAG - ADMINISTRACAO GERAL X   PAG - ADMINISTRACAO GERAL X                          |
| Palavra-Chave 2:                                                                                     | Selecione uma opção                                                                |
| * Proposta de Decretos Normativos e de Anteprojetos<br>de Lei à deliberação do Governador do Estado: | O <sub>Sim</sub> ● <sub>Não</sub>                                                  |
| *Cidade/Estado:                                                                                      | País:     BRASIL     ▼       Estado:     PR     ▼       Cidade:     CURITIBA     ▼ |
| *Local De:                                                                                           | COLEGIADO DO ORIENTADOR                                                            |
| *Local Para:                                                                                         | Órgão: SEED/NRE CTA - NÚCLEO REGIONAL DE CURITIBA V                                |
| Destinatário:                                                                                        | RESPONSÁVEL PELO SAA DO NRE ESCOLHIDO                                              |
| Prazo do processo:                                                                                   | SEM PREENCHIMENTO                                                                  |
| *Processo abrangido por prioridade legal:                                                            | ⊖ Sim <sup>●</sup> Não                                                             |

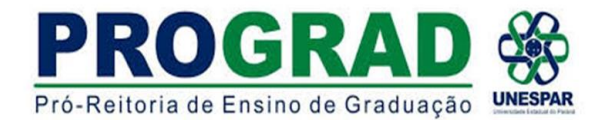

# 3. INCLUSÃO DE INTERESSADOS

### a) **ALUNO** – Inserir **CPF** e **NOME COMPLETO DO ALUNO** e depois clicar em **INCLUIR INTERESSADO**. O nome do

| alun                                    | o aparecerá al      | oaixo              |                                               |             |              |                          |         |  |  |  |  |
|-----------------------------------------|---------------------|--------------------|-----------------------------------------------|-------------|--------------|--------------------------|---------|--|--|--|--|
| Interessado                             |                     |                    |                                               |             |              |                          |         |  |  |  |  |
|                                         |                     | *Inter             | essado: 💿 1 (Não Autoridade) 🔿 2 (Autoridade) |             |              |                          |         |  |  |  |  |
| *Tipo:                                  |                     |                    |                                               |             |              |                          |         |  |  |  |  |
| Tipo Identificação: 🖲 CPF 🔿 CNPJ        |                     |                    |                                               |             |              |                          |         |  |  |  |  |
|                                         |                     | * Número da Identi | ficação: CPF DO ALUNO                         |             |              |                          |         |  |  |  |  |
| *Nome Completo: INSERIR O NOME DO ALUNO |                     |                    |                                               |             |              |                          |         |  |  |  |  |
|                                         |                     |                    | Incluir Interes                               | sado Limpar |              |                          |         |  |  |  |  |
| Interessados Adic                       | ionados no processo |                    |                                               |             |              |                          |         |  |  |  |  |
| Ordem                                   | Autoridade          | Tipo               | Nome                                          |             | Tipo de Doc. | Identificação            | Excluir |  |  |  |  |
| 1                                       | Não                 | ALUNO              | APARECERÁ O NOME DO ALUNO                     |             | CPF          | APARECERÁ O CPF DO ALUNO | ×       |  |  |  |  |
| 1                                       |                     |                    |                                               |             |              |                          |         |  |  |  |  |

b) **ORIENTADOR** – Inserir **CPF** e automaticamente aparecerá o **NOME COMPLETO DO ORIENTADOR** e depois clicar em **INCLUIR INTERESSADO** 

| Interessado  |                        |           |              |                                                  |      |              |                               |         |
|--------------|------------------------|-----------|--------------|--------------------------------------------------|------|--------------|-------------------------------|---------|
|              |                        |           | Interessado: | ● 1 (Não Autoridade) <sup>O</sup> 2 (Autoridade) |      |              |                               |         |
|              |                        |           | *Tipo:       | PROFESSOR *                                      |      |              |                               |         |
|              |                        |           |              |                                                  |      |              |                               |         |
|              |                        |           |              |                                                  |      |              |                               |         |
|              |                        | *Non      |              |                                                  |      |              |                               |         |
|              |                        |           |              | Incluir Interessado Lir                          | npar |              |                               |         |
| Interessados | Adicionados no process | 50        |              |                                                  |      |              |                               |         |
| Ordem        | Autoridade             | Tipo      | Nome         |                                                  |      | Tipo de Doc. | Identificação                 | Excluir |
| 1            | Não                    | ALUNO     | APARECE      | RÁ O NOME DO ALUNO                               |      | CPF          | APARECERÁ O CPF DO ALUNO      | ×       |
| 2            | Não                    | PROFESSOR | APARECER     | RÁ O NOME DO ORIENTADOR                          |      | CPF          | APARECERÁ O CPF DO ORIENTADOR | X       |
|              |                        |           |              |                                                  |      |              |                               |         |

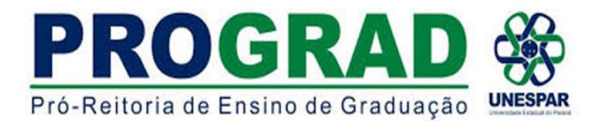

### 4. **DETALHAMENTO**

Incluir o texto:

Solicitação de campo de estágio ao Núcleo Regional de Educação - NRE de <u>NOME DA CIDADE DO NRE</u>, Setor de Articulação Acadêmica - SAA para o Colégio Estadual <u>NOME DO COLÉGIO</u>, do município de <u>NOME DA CIDADE</u> ONDE LOCALIZA O COLÉGIO, no componente curricular de <u>NOME DA DISCIPLINA</u>.

| Detalhamento   |                                                                                                    |                                                                  |
|----------------|----------------------------------------------------------------------------------------------------|------------------------------------------------------------------|
| *Detalhamento: | Solicitação de Campo de Estágio ao Núcleo Regional de Educação<br>SAA, para o Colégio Estadual, do município de<br>de | , Setor de Articulação Acadêmica –<br>, do componente curricular |
|                |                                                                                                    | ii.                                                              |

# **OBS**: Em **PROCESSOS RELACIONADOS** – **NÃO PREENCHER**

# 5. DADOS DO REQUERENTE

Inserir o nome do professor e seu e-mail e clicar em MONITORAR PROCESSO e depois clicar em PRÓXIMO

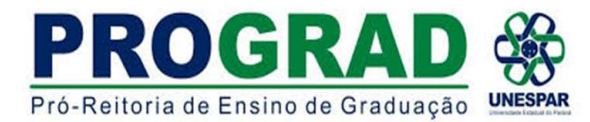

### 6. Abrirá uma nova aba ANALISAR PROTOCOLO

No início constará:

a) DADOS DO PROTOCOLO – Nesse momento já foi gerado o nº do protocolo para inserir no Termo de Compromisso de Cumprimento de Diretrizes Estabelecidas no Protocolo de Segurança COVID-19

b) INTERESSADOS

# 7. INCLUSÃO DE DOCUMENTOS

Para incluir documentação: Clicar em: ESCOLHER DOCUMENTOS

Em seguida incluir:

- a. SOLICITAÇÃO DO CAMPO DE ESTÁGIO em pdf
- b. TERMO DE COMPROMISSO DE CUMPRIMENTO DE DIRETRIZES ESTABELECIDAS NO PROTOCOLO DE SEGURANÇA COVID-19 em pdf
- c. Demais documentos do estagiário (estudante) em ARQUIVO ÚNICO em pdf.
  - Cópia do RG do estagiário;
  - Cópia do CPF do estagiário;
  - Carta de Apresentação do estagiário;
  - Comprovante de Matrícula do estagiário

**OBS**: O site **LOVE PDF** tem a ferramenta para juntar os arquivos em pdf em arquivo único.

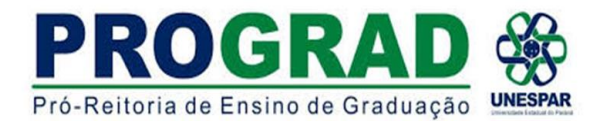

### 8. TEXTO PARA DESPACHO

# TIPO DE ARQUIVO: DOCUMENTO

**ARQUIVOS**: clicar em **ESCOLHER ARQUIVO** e inserir os documentos descritos no item 7. O **TEXTO DO DESPACHO** é o mesmo do item 4.

|               | *Tipo       | de Ard<br>*Arg | quivo 🧿<br>uivo: 🖻 | Docu<br>scolher          | mento<br>arquivos   | O Anex           | co                 | lascun<br>seleci | nho<br>ionado  | ] —             |                 |           |                |  |  |  |
|---------------|-------------|----------------|--------------------|--------------------------|---------------------|------------------|--------------------|------------------|----------------|-----------------|-----------------|-----------|----------------|--|--|--|
| *<br>Espécie: | DESPACHO    |                |                    | •                        |                     |                  |                    |                  |                |                 |                 |           |                |  |  |  |
|               | 11 👻        | в              | I                  | $\underline{\mathbf{U}}$ | <del>S</del>        | ۵                | ø                  | C                | С              | _               |                 | ÷         |                |  |  |  |
|               | Solicitação | de             | Campo              | de<br>, Set              | Estágio<br>or de Ar | ao N<br>ticulaçã | lúcieo<br>o Acadér | Regio<br>nica -  | nal o<br>-SAA. | de Bo<br>Darado | ducaç<br>o Colé | ão<br>eio |                |  |  |  |
| * Texto:      | Estadual    |                |                    |                          |                     | GOL              | do<br>ripo neint   | m<br>e           | unicíp<br>curr | io<br>icular    |                 | de<br>de  |                |  |  |  |
|               |             |                |                    |                          |                     |                  |                    |                  |                |                 |                 |           |                |  |  |  |
|               |             |                |                    |                          |                     |                  |                    |                  |                |                 |                 |           | Salvar Arquivo |  |  |  |

Após clicar em SALVAR ARQUIVO e ATUALIZAR VOLUME

**OBS**: Antes de atualizar o volume é importante conferir os documentos se estão corretos.

### 9. COLETA DAS ASSINATURAS

a. Para a coleta da ASSINATURA DO ESTAGIÁRIO (estudante), o mesmo deve estar cadastrado como cidadão no e-protocolo (TUTORIAL 1 auxilia nesse cadastro). O professor poderá requerer essa assinatura de acordo com o TUTORIAL 3;

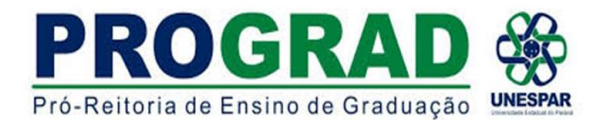

b. Em caso de parecer favorável da escola, o NRE solicitará ao Orientador (solicitante) a inclusão do TERMO DE COMPROMISSO DE ESTÁGIO SUPERVISIONADO DA IES (individual ou coletivo). O solicitante (Orientador) irá assinar o protocolo e deverá realizar o mesmo processo para captura das assinaturas eletronicamente (IES: Estagiário, Coordenador de Estágio, Seção de Estágio; Escola: Supervisor e Diretor da Escola), dependendo de quais forem as assinaturas pendentes.

### OBS: É IMPORTANTE DEFINIR JUNTO AO NRE QUAL O MELHOR PROCESSO DA CAPTURA DAS ASSINATURAS NA ESCOLA E DO TRAMITE DA DOCUMENTAÇÃO APÓS ESSE INÍCIO DO PROCESSO